# 日本文化財科学会第38回大会(オンライン)参加登録方法

実行委員会 (2021/07/20)

今大会の参加登録と参加費支払いは「Doorkeeper」というチケット販売サービスを用いて行います。企業 セミナー、機器・商品紹介、広告掲載企業の方以外の**すべての参加者は、かならず1人1登録してご参加く** <u>ださい。</u>本マニュアルは doorkeeper を利用したことがない方向けにご説明します。すでに doorkeeper のア カウントをお持ちの場合は、支払い後、ログインすることでチケットの確認ができます。

#### 1. 大会ホームページにあるリンクからチケット登録サイトへアクセスする

大会ホームページ (http://www.jssscp.org/2021conf/)の「参加登録と講演発表」にある登録サイトへのリン クをクリックします。

#### り Doorkeeper 検索 全国 - Q 新規登録 ログイン English 2. 参加申し込みをする 日本文化財科学会 +メンバーになる イベント・ お問い合わせ 日本文化財科学会第38回大会(オンライン) 「日本文化財科学会第 38 回大会 (オンライン)」ペ ③ 2021-09-18 (土) 09:00 - 2021-09-19 (日) 17:00 JST gle カレンダーに追加 オンライン リンクは参加者だけに表示されます。 <sup>申し込む</sup>をクリックします。 ージにある 申込締切 9月5日 0:00 正会目 4,000円 前払い 申し込む 申込締切 藝動・同体会員 (に厚する方) 4.00000 2010 申込締切 9月5日 0:00 申込締切 9月5日 0:00 非会員 (一般) 5 000円 前払い 申込締切 非会員(学生) 申込締切 8月19日 0.00 正会員(要旨集冊子あり) 学生会員(要旨集冊子あり) 申込締切 8月19日 0:00 4.000円 前兆い 賛助会員・同体会員(に届する 方)(要旨集冊子あり) 申込締切 8月19日 0:00 7 000円 前払い 非会員(一般)(要旨集冊子あ 申込締切 8月19日 0:00 非会員(学生)(要旨集冊子あ 申込締切 8月19日 0:00 5 000円 前払い 録者には登録後にホームページ(参加者HP)より PDFを無料でダウンロードができるようにご案内し 別途冊子要言集の新送をご希望の方は(冊子要言集 をご選択ください(8/18中の登録決済完了が必要で

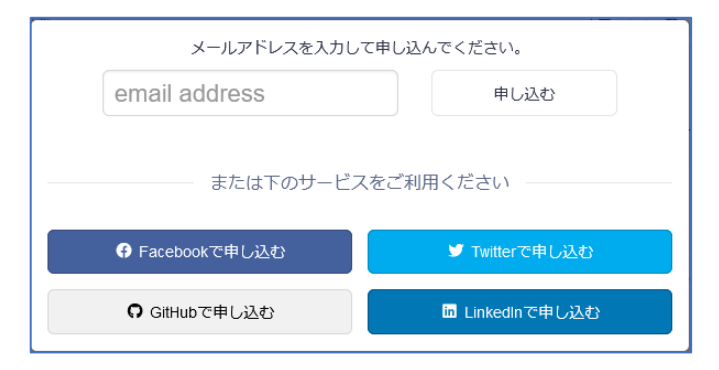

「メールアドレスを入力して申し込んでください。」 の下にメールアドレスを記入し「申し込む」をクリ ック。

※登録後、このアドレス宛に doorkeeper.jp からの チケット関連のメール、および大会実行委員会から のご連絡が行きます。 登録画面(チケット購入画面)で必要事項を選択・記入してください。

- ✓ 「チケット」欄には参加区分を選択してください。(8/18 ま での間は要旨集冊子付きのチケットを選択できます。それ以 降は PDF ダウンロードのみとなります。)※必須
- ✓ 「名前」に参加者の氏名をご記入ください。※必須
- ✓ 「所属」に所属機関名をご記入ください(無しの方は「なし」 とご記入ください)。※必須
- ✓ 「郵便番号」と「送付先住所」は要旨集冊子付きチケットを 購入される方のみご記入ください。
- ✓ 「電話番号」はメールが届かない等の問題が起こったときに のみ使用いたします。※必須
- ✓ 「発表者(発表代表者)ですか」は発表者の方のみ「はい」
   を選択してください。※必須
- ✓「このコミュニティのメンバーとしてプロフィールを公開 する」のチェックは外してください。(チェックをされた参加 者は申し込み表紙ページにお名前が記載されてしまいま す。)

| ○ 正合目(前代(1)4,000円)                                                                                                    |
|----------------------------------------------------------------------------------------------------|
| ○ 至去員 (前払い1,000円)                                                                                                    |
| ○ 賛助・団体会員(の企業に属する方)(前払い4,000円)                                                                                                    |
| ○ 非会員(一般)(前払い5,000円)                                                                                                    |
| ○ 非会員(学生)(前払い2,000円)                                                                                                    |
| ● 正会員(要旨集冊子あり)(前払い7,000円)                                                                                                    |
| ○ 学生会員(要旨集冊子あり)(前払い4,000円)                                                                                                    |
| ○ 賛助会員・団体会員(の企業に属する方)(要旨集冊子あり)(前払い7,000円)                                                                                                    |
| ○ 非会員(一般) (要旨集冊子あり) (制払い6,000円)<br>○ 非会員(学生) (要告集冊子あり) (結約1,15,000円)                                                                                                    |
|                                                                                                    |
| メールアドレス                                                                                                    |
| Contractor jp                                                                                                    |
| 名前 *                                                                                                    |
| 文化財八郎                                                                                                    |
| 参加者区分。                                                                                                    |
| <ul> <li>正会員</li> </ul>                                                                                                    |
| ○ 学生会員                                                                                                    |
| ○ 賛助・団体会員(の企業に属する方)                                                                                                    |
| ○ 非会員(一般)                                                                                                    |
| ○ 非会員(学生)                                                                                                    |
| Pfu                                                                                                    |
|                                                                                                    |
| 岡山理科大学                                                                                                    |
| 同山理科大学<br>郵便務号(要当集の登送ご茶舗の場合は必ずご記入ください)                                                                                                    |
| <ul> <li>岡山理和大学</li> <li>動使描号(要当後の発送ご希望の場合はあずご記入ください)</li> <li>700-0005</li> </ul>                                                                                                    |
| <ul> <li>国山理和大学</li> <li>郵便購号(要請集の発送ご希望の場合はあずご記入ください)</li> <li>700-0005</li> <li>送村先往所(印刷版要旨集(8/18までに参加登録と決済が必要)が必要な方は都道府限名か<br/>ら送村先社所をご記入ください)</li> <li>ワールは+1/27年4月</li> </ul>                                                                                                    |
| <ul> <li>岡山理和大学</li> <li>郵便購号(要請集の発送ご希望の場合はあずご記入ください)</li> <li>700-0005</li> <li>送村先住所(印刷版要旨集(8/18までに参加登録と決済が必要)が必要な方は都道府限名か<br/>ら送村先住所をご記入ください)</li> <li>岡山市北辺理大町</li> </ul>                                                                                                    |
| <ul> <li>国山連和大学</li> <li>郵便購号(要当集の発送ご希望の場合はあずご記入ください)</li> <li>700-0005</li> <li>送付先住所(印刷版要旨集(8/18までに参加登録と決済が必要)が必要な方は都道由限名から送付先任所をご記入ください)</li> <li>岡山市北区理大町</li> <li>電話語(9)</li> <li>000</li> </ul>                                                                                                    |
| <ul> <li>岡山理和大学</li> <li>郵便預号(要告集の発送ご希望の場合はあずご記入ください)</li> <li>700-0005</li> <li>送付先任所(印刷版要旨集(8/18までに参加登録と決済が必要)が必要な方は都道府最名か<br/>6送付先任所をご記入ください)</li> <li>岡山市北区理大町</li> <li>電話講号(携帯電話可)</li> <li>086 (第零第四)</li> </ul>                                                                                                    |
| 岡山連邦大学                                                                                                    |
| 岡山理和大学                                                                                                    |
| 国山理和大学                                                                                                    |
| 国山連和大学                                                                                                    |
| 国山理和大学                                                                                                    |
| 岡山理和大学      郵便損号(梁国集の発送ご希望の場合はあずご記入ください)     100-0005      送内君在所(印刷版要当集(約18までに参加登録と決済が必要)が必要な方は都道角観名か     らざ付君任所をご記入ください)     岡山市北辺理大町      電話語号(供帯電話司)     086 (御電話)      のなたは発表有(発表代表者)ですか?(発表者向けのご案内を8/25までにいたしますの     て、8/18までに登録・決済をしてください)・      ・ はい     いいえ      このコミュニティのメンバーとしてプロフィールを公開する      申込むことで利用規則、プライパシーポリシーに同風したことになります。      文払い「手続きに進む |

記入事項を確認したのち、最下部の「支払い手続きに進む」をクリックします。

# 3. 決済をする

引き続き、クレジットカードで決済(支払い)をします。 (支払いが完了しないと大会参加者サイトへのご案内等が 行われません。必ず支払い完了まで行ってください。)

2. で「支払い手続きに進む」をクリックすると、「支払い額」 と明示された画面が出ますので、「クレジットカードで払う」 の下に必要事項を記載してください。

- ※ 有効期限の年は下2桁です。(例:2022年1月の場合、 01/22)
- ※「CVC」は「CVV」、「セキュリティコード」と同じ3 桁の数字です。
- ※ プリペイドタイプのクレジットカードでも同様に決済 できます。

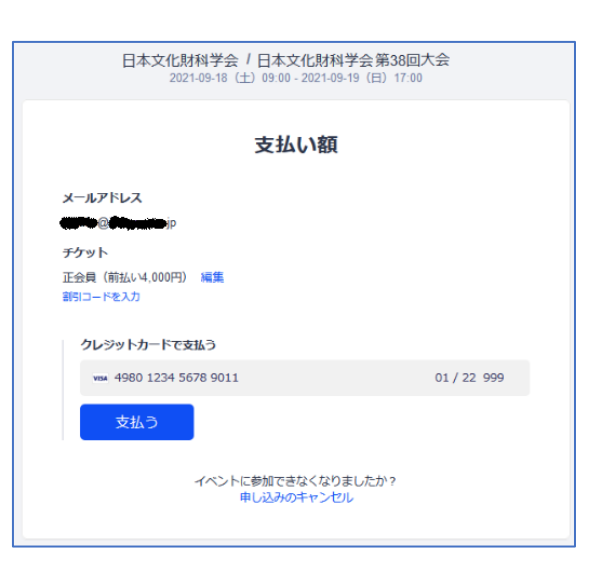

記載事項を確認の上、下部の「支払う」をクリックすると、 決済します。

決済完了後、「お支払いありがとうございます。このイベン トへの申し込みが完了しました。」が出れば、大会事務局に 支払い完了の通知が行きます(カード情報は事務局には届 きません)。

| お支払いありがとうございます。このイベントへ<br>の申し込みが完了しました。                |  |  |  |  |  |  |
|--------------------------------------------------------|--|--|--|--|--|--|
| バスワードを設定してチケットを確認・領収データを見る・イベントページに戻る                  |  |  |  |  |  |  |
| イベント参加の前に                                              |  |  |  |  |  |  |
| ④ ● ● ● ● ● ● ● ● ● ● ● ● ● ● ● ● ●                    |  |  |  |  |  |  |
| 「info@jssscp2021.doorkeeper.jp」からのメールを受信できるかを確認してください。 |  |  |  |  |  |  |
|                                                        |  |  |  |  |  |  |
|                                                        |  |  |  |  |  |  |
|                                                        |  |  |  |  |  |  |
| 3 イベントを友達にもシェアしよう<br>● シェア ダツィート                       |  |  |  |  |  |  |
| チケットを受け取っていない場合                                        |  |  |  |  |  |  |

# 4. オンライン領収書を確認する

「お支払いありがとうございます。このイベントへの 申し込みが完了しました。」画面の上部にある「領収デ ータを見る」をクリックすると、領収書が表示されま す。

※ 領収書は後からログインして確認ができます。※ 宛名の編集が可能です。

| 領収データ  | [                       | 🖨 हत्राह्व) |
|--------|-------------------------|-------------|
| お支払い日  | 2021年月1日                |             |
| 宛名     | 文化財八郎 編集                |             |
| 金額(税込) | 4,000円                  |             |
| 但      | 日本文化財科学会第38回大会参加費として 編集 |             |
| コミュニティ | 日本文化財科学会                |             |
| イベント   | 日本文化財科学会第38回大会(オンライン)   |             |
|        | 日本文化財科学会大会実行            | 透貝会         |
|        |                         |             |

# 5. チケットの確認をする

「お支払いありがとうございます。このイベントへの 申し込みが完了しました。」画面の上部にある「パスワ ードを設定してチケットを確認」をクリックすると、 「設定メールを送信しました」の画面になると同時に 登録したメールアドレス宛にパスワード設定の案内 メールが届きます。そちらの指示に従ってパスワード を設定し、doorkeeper.jp ヘログインしてください。

| 設定メールを送信しました                  |  |  |  |  |  |
|-------------------------------|--|--|--|--|--|
| この手続きの手順をメールで送りますので、確認してください。 |  |  |  |  |  |
| ログイン                          |  |  |  |  |  |

※すでに doorkeeper.jp のアカウントをお持ちの場合は、ログイン画面に遷移します。

パスワード設定が終わり doorkeeper.jp ヘログインすると、「開催予定イベント」に「日本文化財科学会第 38 回大会(オンライン)」が出ます。クリックすると、申し込みサイトへ行きますが、「イベントの申し込みは完 了しています。」と表示され、申込内容の確認ができるようになっています。

- ※ イベントサイト(今大会の「参加者 HP」)へのリンクが表示されていま すが、ログイン方法については参加 登録がお済みの方へ別途ご案内いた しますので、しばらくお待ちくださ い。
- ※ 「パスワードを設定してチケットを 確認」をクリックしても

info@jssscp.2021doorkeeper.jp より

| 日本文化財科学                                                           | は プロフィール 編集 |      | イベント・ ン    | メンバー お問い合わせ       |  |  |  |
|-------------------------------------------------------------------|-------------|------|------------|-------------------|--|--|--|
| 日本文化財科学会第38回大会(オンライン)                                             |             |      |            |                   |  |  |  |
| ③ 2021-09-18 (土) 09:00 - 2021-09-19 (日) 17:00 JST Geogle カレンダーに通知 |             |      |            |                   |  |  |  |
| <b>२</b> (त्र>चन                                                  |             | で参加  |            |                   |  |  |  |
| イベントの申し込みは完了しています。                                                |             |      |            |                   |  |  |  |
| <b>a</b>                                                          | し込みの確認      | 正会員  | 4,000円 前払い | 申込締切<br>9月5日 0:00 |  |  |  |
|                                                                   |             | 学生会員 | 1,000円 前払い | 申込締切<br>9月5日 0:00 |  |  |  |

メールが届かない場合は、以下のサイトの指示に従ってパスワード設定、ログインをしてチケットをご 確認ください。

「パスワードの設定方法は? (Doorkeeper.jp)」

https://support.doorkeeper.jp/article/20-set-password

#### 注意:

- 入力項目は十分確認の上、ご入力ください(システムの特性上、メールアドレスを間違った場合は確認 が難しくなります)。また、個人でセキュリティソフトをお使いの方は doorkeeper.jp からのメールが受 信できるようにしてください。
- 登録申し込みと支払いが完了し、パスワード設定が終わってからも、ログインしていない状態ではイベントのページではまだ「申し込み」ができてしまいますが、決してクリックしないでください。(二重の申し込みになってしまいます)
- 間違って申し込みされても返金対応ができない場合がありますので、申し込みの種別等に十分ご注意ください。
- 冊子版要旨集をご希望の方は、送付先住所を必ずご記入の上、8/18(水)までにお申し込みください。
   その際チケットの区分にご注意ください。
- 企業セミナー、機器・商品紹介を行う企業、要旨集に広告を掲載頂いた企業の皆様へは別途ご案内いた しますので、お待ちください。

お問合せ先:

日本文化財科学会第 38 回大会実行委員会オンライン対策班 info@jssscp2021.jp